Last Updated: March 2024

Use this job aid as a guide for auditing a full time employee's leave accruals.

## For Kronos Agencies Only:

- Core-CT is the system of record for all accrual balances.
- The following accrual balances are transmitted to Kronos biweekly after each pay confirm: personal, sick, vacation, SEBAC PL and SEBAC vacation.
- Adjustments required before transmission must be made in both Core-CT and Kronos.

| Nav Bar:   |        |                |   |         |     |
|------------|--------|----------------|---|---------|-----|
| Core-🚺   💿 | Menu 🗸 | Search in Menu | Q | ΟÛ      | : 0 |
|            |        |                |   |         | _   |
|            |        |                |   | Nav Bar |     |
|            |        |                |   |         |     |
|            |        |                |   |         |     |
|            |        |                |   |         |     |

Fluid:

| Core-   ⊙ ♡    | Menu 🗸 Search in        | n Menu                            | Q          | <u> </u>     |
|----------------|-------------------------|-----------------------------------|------------|--------------|
| Core-CT HRMS ~ |                         |                                   |            | < 3 of 5 > 🚦 |
|                | Workforce Administrator | Manager Self Service<br>수요구<br>오이 | Recruiting |              |

## **Obtaining the Information Needed to Complete the Audit**

## Part A – Verify Employee Set Up Information

| Part A focuses on steps that need to be completed to verify employee set up information. |      |              |         |
|------------------------------------------------------------------------------------------|------|--------------|---------|
|                                                                                          | Step | Step Details | Core-CT |
|                                                                                          |      |              | Module  |

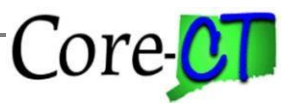

Last Updated: February 2024

| Verify<br>Employee<br>Information | 1. | Using the Fluid Dashboard, navigate to: <i>Core-CT</i><br><i>HRMS</i> > <i>Workforce Administrator Tile</i> > <i>Manage</i><br><i>Human Resources</i> > <i>Manage Job</i> | HR |
|-----------------------------------|----|----------------------------------------------------------------------------------------------------|----|
|                                   | 2. | Enter the appropriate information into the appropriate field and then search                                                                                              |    |
|                                   | 3. | Verify that the employee Standard Hours, FTE,<br>and Full/Part from the Job Information tab indicate<br>that the employee is set up as Full Time                          |    |
|                                   | 4. | Note the begin and end dates of any Leaves of Absence                                                                                                    |    |
|                                   | 5. | Click on the Employment Data link                                                                                                    | BN |
|                                   | 6. | Note the employee's Service Date                                                                                                    |    |
|                                   | 1. | Navigate to: <i>Nav Bar &gt; Menu &gt; Core-CT HRMS</i><br>> <i>Benefits &gt; Enroll in Benefits &gt; Benefits Leave</i><br><i>Plans</i>                                  |    |
|                                   | 2. | Enter the appropriate information into the appropriate field and then search                                                                                              |    |
|                                   | 3. | Note the leave plans that the employee is enrolled<br>in (i.e., S75BXW, V80AXW, and P70B50)                                                                               |    |
|                                   |    |                                                                                                    |    |
|                                   |    |                                                                                                    |    |
|                                   |    |                                                                                                    |    |
|                                   |    |                                                                                                    |    |

## Part B – Run Leave Accrued/Processed Report

| Part B outlines the steps required to run the Leave Accrued/Processed report. |      |              |                   |
|-------------------------------------------------------------------------------|------|--------------|-------------------|
|                                                                               | Step | Step Details | Core-CT<br>Module |

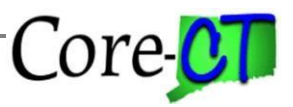

Last Updated: February 2024

| Run the Leave<br>Accrued /<br>Processed<br>Report | <ol> <li>Navigate to: Nav Bar &gt; Menu &gt; Core-CT HRMS<br/>&gt; Time and Labor &gt; Reports &gt; Leave<br/>Accrued/Proc CTTLR360</li> <li>Enter the employee number and date range to<br/>report on</li> <li>Run the Report</li> </ol>                                                                                                    | TL |
|---------------------------------------------------|----------------------------------------------------------------------------------------------------|----|
|                                                   | informatic The date of the report should include the information required to audit the time period in question. For example, the Leave Accrued/Processed report should be run for 3/1 to 4/1 if you are auditing the 3/1 and 4/1 accruals. You may wish to run this report using the first accrual date (3/1) as the begin date and the day you are running the report as the end date. This will ensure that you capture any adjustments that were processed after the initial accrual date. | TL |
| Run TRC<br>Usage Report                           | <ol> <li>Navigate to: Nav Bar &gt; Menu &gt; Core-CT HRMS<br/>&gt; Time and Labor &gt; Reports &gt; TRC Usage Report<br/>CTHRR460</li> <li>Enter the employee number, employee record<br/>number, and date range to report on</li> <li>Enter all TRCs which have an effect on leave<br/>accruals</li> </ol>                                                                                                    |    |
|                                                   | <b>Important:</b> The date of the report should include the information required to audit the time period in question. For example, the TRC Usage report should be run for 2/1 to 2/28 if you are auditing the 3/1 accrual.                                                                                                    |    |
|                                                   | Important: Enter the TRCs which have an effect on<br>leave accruals. The current list includes but not limited<br>to: UBSU, UCAFC, UCCU, UCFU, UCMU, UCPU,<br>UFAFC, UFAFE, UFCU, UFFU, UFMU, UFPU,<br>UFSU, ULADM, ULAW, ULCTX, ULDOM,<br>ULEDU, ULFFN, ULFNR, ULHOL, ULMAT,<br>ULMIL, ULPL, ULSAB, ULSCK, ULSCR,<br>ULSFM, ULSPR, ULSUR, ULTAR, ULU, ULUNC,                                                                                                    |    |
|                                                   | ULVAC, USAFC, USCU, USFU, USMU, USPU,<br>USSU, USUSP, UUBLU, UVLEP, UVXNS<br>Important: If you prefer, you can report on <u>all</u> TRCs by<br>leaving the TRC field blank in Step 3 above.                                                                                                    |    |

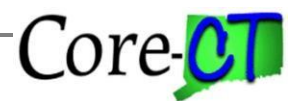

Last Updated: February 2024

## Part C – Calculate the employee's accruals

| Part C | Part C outlines the steps required to calculate the employee's accruals. |                                                                                                    |         |  |  |
|--------|--------------------------------------------------------------------------|----------------------------------------------------------------------------------------------------|---------|--|--|
|        | Step                                                                     | Step Details                                                                                                    | Core-CT |  |  |
|        | Calculate<br>Employee's<br>Accrual                                       | 1. Navigate to: <i>Nav Bar &gt; Menu &gt; Core-CT HRMS &gt; Time and Labor &gt; Reports &gt; TRC Usage Report CTHRR460</i>                                                                                                    | N/A     |  |  |
|        |                                                                          | <ol> <li>Based on the employee's service date, calculate the total amount of time the employee should have accrued for the period to be audited</li> <li>Compare the calculated accrual amount to the Leave Accrued/Processed Report</li> </ol> |         |  |  |
|        |                                                                          | <b>Important:</b> The TRC Usage report should be used to calculate months during which the employee exceeded the maximum allowed unpaid days. The employee is not entitled to accruals for these months.                                        |         |  |  |
|        |                                                                          | <b>Important:</b> When comparing the calculated accrual to the accruals actually received from the Leave Accrued / Processed report, be sure to include both the monthly accrual amounts and the adjusted amounts.                              |         |  |  |

Part D – Adjusting the Employee's Leave Balance on Timesheet

Part D outlines the steps required to adjust the employee's leave balance, if required. See Kronos section for more information.

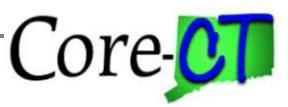

Last Updated: February 2024

| Step                                                     | Step Details                                                                                                    | Core-CT<br>Module |
|----------------------------------------------------------|----------------------------------------------------------------------------------------------------|-------------------|
| Adjust<br>Employee's<br>Leave<br>Balance on<br>Timesheet | <ol> <li>Using the Fluid Dashboard, navigate to: Core-CT<br/>HRMS &gt; Manager Self Service Tile &gt; Team Time &gt;<br/>Report Time</li> <li>Search on a date in the current pay period</li> <li>Enter the amount to be added or deducted from the<br/>employee's balance based on the calculation<br/>performed in Part C</li> <li>Enter the appropriate leave adjustment code</li> <li>Click on the Submit button</li> </ol> | TL                |
|                                                          | <b>Important:</b> You should not enter each month's accrual adjustment individually. Doing so could prevent a paycheck from being created in the current cycle. Instead a lump sum adjustment should be made in the current pay cycle with a comment. The calculations and reports should be maintained for auditing purposes.                                                                                                  |                   |
|                                                          | <b>Important:</b> If the employee is owed additional time, the time reporting code to use is either SKAA for sick time or VAA for vacation time. SKAA and VAA can only be entered as                                                                                                    |                   |
|                                                          | positive numbers. If the employee received too much time, the time reporting code to use is either SKAD for sick time or VAD for vacation time. SKAD and VAD can only be entered as negative numbers.                                                                                                    |                   |
|                                                          | <b>Important:</b> In order for an accrual adjustment to be processed the employee must be receiving a paycheck for the current pay period.                                                                                                    |                   |
|                                                          | <b>Important:</b> It is <u>strongly</u> recommended that accrual adjustments be made on the Timesheet. If you choose to make them in Payroll by using the Additional Pay page or a Payline adjustment, a corresponding entry <u>must</u> also be made on the Adjust Paid Time page. If you choose this alternate method, please refer to the steps listed below for complete instructions.                                      |                   |

## Part E –Adjusting Leave Balances in Payroll

Part E outlines the steps required to adjust the employee's leave balance using Payroll pages. See Kronos section for more information.

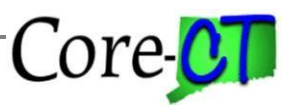

Last Updated: February 2024

| Step          | Step Details                                                                                                    | Core-CT |
|---------------|----------------------------------------------------------------------------------------------------|---------|
|               |                                                                                                    | Module  |
| Adjust        | 1. Navigate to: <i>Nav Bar &gt; Menu &gt; Core-CT HRMS &gt;</i>                                                                                                    | PY      |
| Employee's    | Payroll for North America > Employee Pay Data                                                                                                    |         |
| Leave Balance | USA > Create Additional Pay                                                                                                    |         |
| on Additional | 2. Enter the Employee ID and/or Employee Record in                                                                                                    |         |
| Pay (Method   | the Empl ID and/or Empl Rcd fields                                                                                                    |         |
| 1)            | 3. Search pages for the Earnings Code to be used                                                                                                    |         |
|               | 4. If Earnings Code to be used is not found, click on the                                                                                                    |         |
|               | Add button to the right of the Earnings Code field                                                                                                    |         |
|               | 5. If Earnings Code to be used is found, click on Add                                                                                                    |         |
|               | button to the right of the Effective Date field                                                                                                    |         |
|               | 6. Enter an Effective Date equal to the first day of the                                                                                                    |         |
|               | pay period                                                                                                    |         |
|               | 7. Enter an End Date equal to the last day of the pay                                                                                                    |         |
|               | period                                                                                                    |         |
|               | 8. Enter the number of hours to be adjusted                                                                                                    |         |
|               | 9. Verify that OK to Pay box is checked                                                                                                    |         |
|               | 10. Verify that First, Second and Third boxes are                                                                                                    |         |
|               | checked for Applies to Pay Periods                                                                                                    |         |
|               | 11. Click Save                                                                                                    |         |
|               | Turner of the time of the time of the second second |         |
|               | <b>Important:</b> This method is <u>not</u> recommended.                                                                                                    |         |
|               | <b>Important:</b> If the employee is owed additional time, the earnings code to use is either SCA for sick time or VCA for vacation time. If the employee received too much time, the                                                                                                    |         |
|               |                                                                                                    |         |

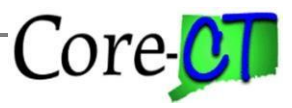

Last Updated: February 2024

|                                                                      | earnings code to use is either SCD for sick time or VCD for<br>vacation time. Amounts posted using SCD or VCD must<br>be entered as a <u>negative</u> number and will be deducted<br>from the balance.                                                                                                    |    |
|----------------------------------------------------------------------|----------------------------------------------------------------------------------------------------|----|
|                                                                      | <b>Important:</b> If this method is used, the adjustment <u>must</u> also be recorded on the Adjust Paid Time page using the instructions below.                                                                                                    |    |
| Adjust<br>Employee's<br>Leave<br>Balance on<br>Payline<br>(Method 2) | <ol> <li>From the Core-CT web page, navigate to: <i>HRMS</i><br/><i>User &gt; Payroll &gt; Payroll Job Aids &gt; Pay</i><br/><i>Corrections Template</i></li> <li>Complete the One Time Earnings Override tab</li> <li>Submit the spreadsheet to Central Payroll by 11:00<br/>a.m. on Pay Confirm Thursday</li> </ol>                                                                                                    |    |
|                                                                      | <b>Important:</b> This method is <u>not</u> recommended.                                                                                                    |    |
|                                                                      | <b>Important:</b> If the employee is owed additional time, the earnings code to use is either SCA for sick time or VCA for vacation time. If the employee received too much time, the earnings code to use is either SCD for sick time or VCD for vacation time. Amounts posted using SCD or VCD must be entered as a <u>negative</u> number and will be deducted from the balance.                                                                                                    |    |
|                                                                      | <b>Important:</b> If this method is used, the adjustment <u>must</u> also be recorded on the Adjust Paid Time page using the following instructions.                                                                                                    | TL |
| Enter<br>Adjustment on<br>Adjust Paid<br>Time                        | <ol> <li>Navigate to: Nav Bar &gt; Menu &gt; Core-CT HRMS &gt; Time<br/>and Labor &gt; Report Time &gt; Adjust Paid Time</li> <li>Enter the Employee ID and/or Employee Record in the<br/>Empl ID and/or Empl Rcd fields</li> <li>Choose the pay period in which the Payroll adjustment<br/>was made</li> <li>Enter the Date on which the adjustment was made</li> <li>Enter the Time Reporting Code which relates to the<br/>Earnings Code used on Additional Pay or the Payline</li> <li>Enter the number of hours that was adjusted in the<br/>Quantity field</li> <li>Enter a Comment</li> <li>Click Save</li> </ol> |    |
|                                                                      | in order for the employee's leave balance to be synced                                                                                                    |    |

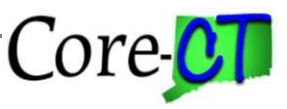

Last Updated: February 2024

| between Time and Labor and Payroll. Failure to complete<br>this transaction will cause the employee to either be unable<br>to use time he/she has or to use more time than he/she is<br>entitled to.                   |  |
|----------------------------------------------------------------------------------------------------|--|
| <b>Important:</b> When adding rows in Adjust Paid Time, the timesheet balance will be updated. After the next pay confirm the timesheet balance will automatically be updated to match the Leave Accrual Balance page. |  |
|                                                                                                    |  |
|                                                                                                    |  |

## The following only relates to Kronos agencies. These are:

Department of Children and Families (DCF) Department of Veterans' Affairs (DVA) Department of Correction (DOC) Department of Emergency Services and Public Protection (DPS)

Whenever accrual and comp time adjustments are made in the Core-CT system, whether on the timesheet or in payroll, the same adjustment will need to be made in Kronos in order to keep the systems in sync. It is important to note that if the adjustment is being made to the current pay period in the Core-CT system, it is considered a prior period adjustment in Kronos. Adjustments made in Kronos after the payroll extract file has been generated is considered a prior period adjustment, even if it is to the current payroll that is being processed.